## Kontingentbetaling VRI FODBOLD

- 1.1 Sådan betaler du dit/dit barns kontingent i VRI Fodbold.
- 2.1 Åbn internettet og gå på VRIs hjemmeside <u>www.vri.dk</u>, i hovedbjælken, på tværs af siden, finder du Fodbold, og her trykker du. Du er nu på VRI Fodbolds hjemmeside
- 2.2 I menuen til venstre finder du linket "TILMELDING"
- 3.1 Hvis det er første gang, at du betaler kontingent, skal du oprette dig som medlem under "Ny person".

## Hvis du har betalt før, skal du gå videre til punkt 4.1

- 3.2 Du udfylder formularen med de informationer, som er beskrevet. I formularen skal du skrive oplysningerne på dit barn, og <u>ikke</u> dig selv.
- 3.3 Hvis du ønsker <u>flere</u> mailadresser end én, fx både mors- og fars mailadresse, så skriver du den første mail adskilt af et komma og mellemrum, derefter indtastes næste mail. Hvis tre mailadresser ønskes, gør du det sammen ml. mailadresse nr. 2 og mailadresse nr. 3.
- 3.4 Hvis du ønsker flere mobilnumre i feltet " Mobilnr forældre:" fx både mor og fars skriver du det MOR første mobilnr SKÅRSTREG FAR og det andet mobilnummer.
- 3.5 Herefter trykkes **"Tilmeld"**. Du har nu oprettet din søn/datter eller dig selv, som medlem i Conventus og dermed som medlem i VRI. Du får tilsendt en adgangskode på den/de mailadresser, som du har skrevet ind i formularen.

## SELVE KONTINGENTBETALINGEN

- 4.1 Gå igen ind på <u>www.vri.dk</u> og vælg "**Fodbold**" i hovedbjælken.
- 4.2 Herefter vælges "Tilmelding"
- 4.3 Nu vælges der i hvilken kategori, du / dit barn spiller fodbold i. Der kan vælges ml. "Tilmelding piger", "Tilmelding drenge", "Tilmelding senior" eller "Tilmelding oldboys"
  Vælg en kategori, som passer til dig / dit barn.
- 4.4 Herefter finder du det hold, som din søn/datter eller som du selv spiller på. Der trykkes på selve holdnavnet, fx "U8 Årgang 2005 FOD". Herefter åbnes et nyt vindue.
- 4.5 Det nye vindue beder om dine login oplysninger, som du oprettede før. Adgangskoden har du fået på din mail.
  Du indtaster dine oplysninger og trykker "Tilmeld".

4.6 Du vælger nu din betalingstype ved at trykke på ikonet (der kommer en grå skygge henover betalingskortet)

- 4.7 Du indtaster dine kortoplysninger og trykker "Gennemfør betaling".
- 4.8 Du har nu betalt kontingent i VRI Fodbold.